# ecampus.com

### HOW TO SELL TEXTBOOKS ONLINE

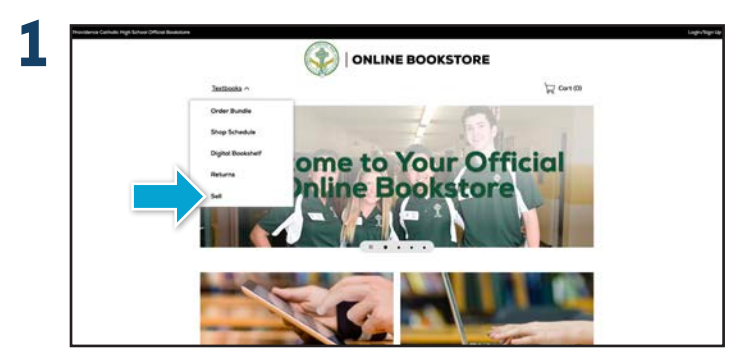

Go to **provcatholic.ecampus.com** and select **Sell** from the Textbooks drop down menu.

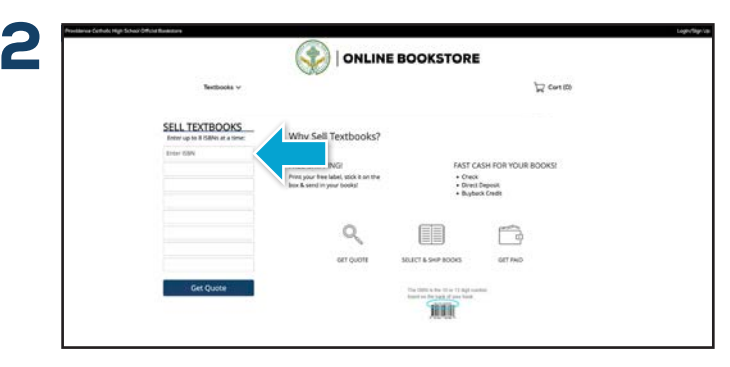

Enter the ISBNs for each textbook you would like to receive a quote for into the boxes on the left side of the screen.

\* The ISBN is the 10 or 13 digit number found on the back of your book.

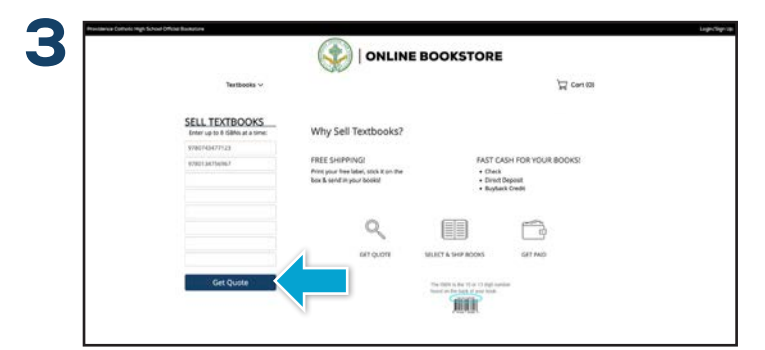

Once you have entered up to 8 ISBNs, select the **Get Quote** button to receive a pricing quote for the items entered.

| Textbooks 🗸                                                                                                    | A carico                                                                                                    |  |
|----------------------------------------------------------------------------------------------------|----------------------------------------------------------------------------------------------------|--|
| Buyback Cart                                                                                                    |                                                                                                    |  |
| 1 V Monter<br>Autorite Shannyeary, William Monad, Dr. Barbars A.; Weston, Paul<br>Barbars                                                                                   | Bugliais Credit 40.53<br>Devet Deposit 40.50<br>PagPat 40.50<br>Deck: 40.10                                   |  |
| Mothematics for the Tables A Quildel Approach     Automotion Staunders Hat Carman, Robert     Server 110     Gene 1710-10256687                                             | Bighack Gredit: 544.83<br>Orient Deposit: 542.56<br>Payman: 542.50<br>Oracle: 542.50                          |  |
| To return a testbook rental please visit your account at your Online Bookstore and<br>select Manage Rentals/Returns.<br>*W logities enter part via theo ell our a k1 of he. | Total<br>Duytack Credit: S40.10<br>Devict Organit: S40.00<br>Paylot: S40.00<br>Divok: S40.00<br>Divok: S40.00 |  |

Now that you have selected your books, you can select **Sell These Books**.

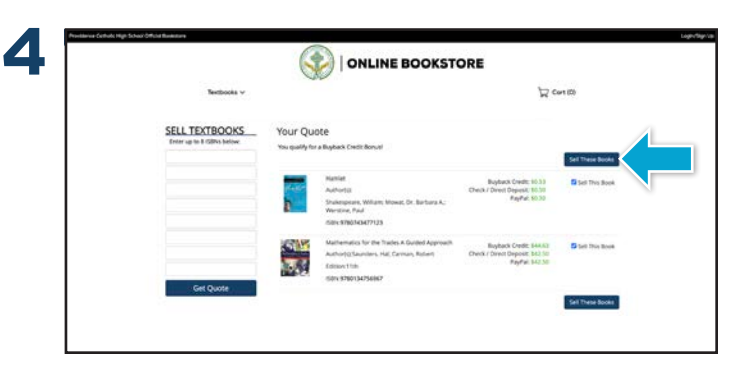

After receiving your quote, you can select which books you would like to sell, and which books you would like to keep. Once your selections have been made, select **Sell These Books**, and you will be taken to your **Buyback Cart**.

|                                                                   | ONLINE                                                                                                    |                                                                                              |         |
|-------------------------------------------------------------------|----------------------------------------------------------------------------------------------------|----------------------------------------------------------------------------------------------|---------|
| Textbooks v                                                       |                                                                                                    | 卢아                                                                                           | ert (D) |
| Select Payment Optic                                              | on                                                                                                    |                                                                                              |         |
| * BLD Ballet Croft                                                | Here receiving and another group with Parlane terms with an additional RCB of the admit is one except herein enter-<br>tary proposed to the learning you glace with up |                                                                                              |         |
| = KLD Drep Depart-ADI                                             | other densing and processing your index. And it will be depended one the taking account on enter taking                                                                |                                                                                              |         |
| E BJS Oash                                                        | of the restoring and processing your order, is their will be framed to the address plot which before                                                                   |                                                                                              |         |
| Shipping Label                                                    |                                                                                                    |                                                                                              |         |
| a urskeun Sensa                                                   | ART METHOD OF LITURE INC. THE LINE                                                                                                    | ng ang dalaway. Papipili, kan ayan ng kalang                                                 | 2       |
| Choose an existing re                                             | rturn address for your label                                                                                                    |                                                                                              |         |
| • • • •<br>Interference And<br>With the second of the<br>Name I   | <ul> <li>Allow Company<br/>2010/auroso in<br/>company<br/>anticipation</li> </ul>                                                                                      | <ul> <li>Anne</li> <li>Dirphaneta.br</li> <li>Dirak</li> <li>Dirak</li> <li>Dirak</li> </ul> |         |
| <ul> <li>Auton</li> <li>201 mLang</li> <li>Langger, 40</li> </ul> | <ul> <li>A spec<br/>2.00 Garry myler Lanningto<br/>(method, set)</li> </ul>                                                                                            | Contractor                                                                                   |         |

Next you will be asked to Select Payment Option.

#### QUESTIONS?

k12support@ecampus.com or 844-523-8980

# ecampus.com

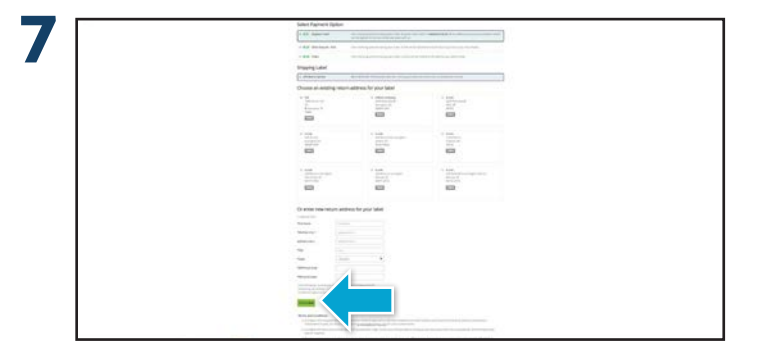

Once you select your payment option, enter the information requested to receive your FREE UPS shipping label and select **Complete**.

|                                                                                                    | DKSTORE                                                                                                    |
|----------------------------------------------------------------------------------------------------|----------------------------------------------------------------------------------------------------|
| Techocks v                                                                                                    | A certito                                                                                                    |
| Thank you for your order!                                                                                                    | INST the any has to ship to as that all project the basis to bands.                                                                                                    |
| Puglakak Color Number: 1793486<br>Ben Segre v prot pud pakegra ud manaf di garegi astr                                                                                                    |                                                                                                    |
| Proof to 1 send eCampus.com my book?<br>The Josephine nuclear provide the sends of the first test send procession of procession there is a<br>method of the sends of the sends of the sends of the sends of the sends of the sends of the send<br>method of the sends registry of the sends types sends the send of the sends of the sends of the<br>VICP send method and with the sends of the sends of the sends of the sends of the sends of the<br>VICP send method and with the sends of the sends of the sends of the sends of the sends of the<br>VICP sends method and with the sends of the sends of the sends of the sends of the<br>VICP sends method and the sends of the sends of the sends of the sends of the sends of the<br>VICP sends method and the sends of the sends of the sends of the sends of the sends of the<br>VICP sends method and the sends of the sends of the sends of the sends of the sends of the<br>VICP sends method and the sends of the sends of the sends of the sends of the sends of the<br>VICP sends method and the sends of the sends of the sends of the sends of the sends of the<br>VICP sends method and the sends of the sends of the sends of the sends of the sends of the<br>VICP sends method and the sends of the sends of the sends of the sends of the sends of the<br>VICP sends method and the sends of the sends of the sends of the sends of the sends of the<br>vICP sends of the sends of the sends of the sends of the sends of the sends of the sends of the<br>vICP sends of the sends of the s | purpose de portectivaçãos prios e financia de que portunidad e da<br>Aspenda mais da portunidad e a a seria da aspecta da portunidad e a<br>a seria da aspecta da aspecta da aspecta da portunidad e a aspecta da<br>aspectar portunidade a aspecta da aspecta da aspecta da aspecta da<br>aspectar portunidade a aspecta da aspecta da aspecta da aspecta da aspecta<br>aspectar portunidade a aspecta da aspecta da aspecta da aspecta da aspecta<br>aspectar portunidade a aspecta da aspecta da aspecta da aspecta da aspecta<br>aspectar portunidade a aspecta da aspecta da aspecta da aspecta da aspecta da aspecta da aspecta da aspecta<br>aspectar portunidade a aspecta da aspecta da aspecta da aspecta da aspecta da aspecta da aspecta da aspecta da<br>aspecta da aspecta da aspecta da aspecta da aspecta da aspecta da aspecta da aspecta da aspecta da aspecta da aspecta da aspecta da aspecta da aspecta da aspecta da<br>aspecta da aspecta da |
| When do I get paid for my book?                                                                                                    |                                                                                                    |
| their prevent provi papement as a previo, direct depend or bookeds predict provider and the<br>damaged books can be dependent on the second of providers, and the second of an application of the<br>are researed. Some previous providers and and an application on the later and and an application of the<br>second of the second previous of the second of an application.                                                                                                    | nerve your bools and every that they make by blandards, tensored as<br>in Bughted processing may take 44 weeks have the assis your books                                                                                                    |
| Tel por frequence Advectionalists                                                                                                    |                                                                                                    |
| A time serve shall be been added update 3 also in temporar the access budged and                                                                                                    |                                                                                                    |

Place the packing slip in a box, making sure that the books are packed securely, and affix the UPS shipping label to the outside of the box. Take the package to your local UPS shipping location, and you're done!

#### BOOKMARK YOUR WEBSITE

### provcatholic.ecampus.com

(